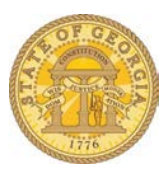

## How to Enter and Itemize Direct Billed Hotel Expense

The following procedure is used when entering the expense for a hotel direct billed to your agency on your expense report. Direct Billed hotels are paid directly by your agency and are NOT booked through TTE Travel. Please refer to the **Statewide Travel Policy**, **Section 3**: **Lodging** for more details regarding Lodging Expenses.

• Open an existing expense report or create a new one.

| ew Expense                                      |                                              | Available R                                                                                     | eceip |
|-------------------------------------------------|----------------------------------------------|-------------------------------------------------------------------------------------------------|-------|
| Expense "                                       |                                              |                                                                                                 |       |
| To create a new expense, click the approp page. | riate expense type below or type the expense | type in the field above. To edit an existing expense, click the expense on the left side of the |       |
| Recently Used Expense Typ                       | es                                           |                                                                                                 |       |
| Tolls                                           | Hotel                                        | Personal Car Mileage                                                                            |       |
| Parking                                         | Cash Advance Return                          |                                                                                                 |       |
| All Expense Types                               |                                              |                                                                                                 |       |
| Business Promotions                             | Lodging                                      | Other Meals                                                                                     |       |
| Other Promotional Expense                       | Hotel                                        | Group Meals                                                                                     |       |
| Trade Shows                                     | Other                                        | Transportation                                                                                  |       |
| Cash Advance                                    | Board Members                                | Airfare                                                                                         | _     |

- Select Hotel from New Expense:
  - a. Scroll to **Lodging** under *All Expense Types* and select Hotel or select Hotel from Recently Used Expense Types if you have entered hotel expense before.
  - b. The New Expense opens.

| New Expense           |                                |                                                                          |                        |                                                                          |                              | Available Receipts |
|-----------------------|--------------------------------|--------------------------------------------------------------------------|------------------------|--------------------------------------------------------------------------|------------------------------|--------------------|
| Expense Type<br>Hotel | Transaction Date<br>09/12/2015 | Purpose of Trip<br>Normal Monthly visits<br>Trip Type<br>In-State Travel | Vendor<br>The Olde Inn | City<br>Valdosta, Georgia<br>Request<br>09/10/2014, \$300.00 - South / V | Payment Type<br>Company Paid |                    |
|                       |                                |                                                                          |                        |                                                                          | Itemize                      | h Receipt Cancel   |

- You must uncheck Travel Allowance.
- Enter the date of the hotel receipt in **Transaction Date**.
- Purpose of Trip will automatically populate.
- Select the hotel vendor from the dropdown list or enter the hotel name in the **Vendor** field.
- Enter the hotel location in the **City** field.
- Click on the dropdown arrow in the **Payment** field and select Company Paid.

- Enter the total reimbursable amount from the Hotel Receipt in the **Amount** field.
- Trip Type will automatically populate.
- Enter a comment such as *Direct Billed* or *Direct Billed to Agency* into the **Comment** field.
- If you have a Request assigned to this expense report, make certain the **Request** field is correct.
- Click **Itemize** to open the itemization window.

| Expense Nightly Lodging Expenses | 3                |                  | Available Receipts       |
|----------------------------------|------------------|------------------|--------------------------|
| Check-in Date                    | Check-out Date   | Number of Nights |                          |
| 09/09/2015                       | 09/12/2015       | 3                |                          |
| Recurring Charges (each ni       | ght)             |                  |                          |
| Room Rate                        | Room Tax         |                  |                          |
| 95.00                            |                  |                  |                          |
| Other Room Tax 1                 | Other Room Tax 2 |                  |                          |
| Combine room rate and taxes into | a single entry   |                  |                          |
| Additional Charges (each n       | ight)            |                  |                          |
| Expense Type                     | Amount           |                  |                          |
| Hotel Tax V                      | 5.00             |                  |                          |
| Expense Type                     | Amount           |                  |                          |
| Choose an expense type           |                  |                  |                          |
|                                  |                  |                  |                          |
|                                  |                  |                  | Save Itemizations Cancel |

- Enter the Number of Nights you stayed and click in the Check-In date to populate it.
- Enter *Recurring Charges*:

**NOTE**: In our example the hotel is in Georgia and the total Hotel Expense was \$300. The nightly Room Rate was \$95, there was no Sales Tax and no Occupancy Tax. The nightly GA Transportation Funding Bill Tax was \$5.

- Enter the nightly room rate in **Room Rate**.
- No Room Tax (Sales Tax) should appear on your direct billed receipt.
- Go to the *Additional Charges (each night)* section and click on the dropdown under Expense Typ.e
- Scroll to *Lodging* and select Hotel Tax.
- Enter \$5 in Amount.
- Click Save Itemizations.

|            |               | visits septe                             | IIIDEI        |             |
|------------|---------------|------------------------------------------|---------------|-------------|
| <b>+</b> N | ew Expense    | Details • Receipts • Pri                 | nt / Email 🔻  |             |
| _          | '             |                                          |               | _           |
| Expe       | nses          |                                          | Move • Delete | Copy View • |
|            | Date •        | Expense Type                             | Amount        | Requested   |
| Addin      | g New Expense | •                                        |               |             |
|            | 09/12/2015    | Hotel<br>The Olde Inn, Valdosta, Georgia | \$300.00      | \$300.00    |
|            | 09/09/2015    | Hotel                                    | \$95.00       | \$95.00     |
|            | 09/09/2015    | Hotel Tax                                | \$5.00        | \$5.00      |
|            | 09/10/2015    | Hotel                                    | \$95.00       | \$95.00     |
|            | 09/10/2015    | Hotel Tax                                | \$5.00        | \$5.00      |
|            | 09/11/2015    | Hotel                                    | \$95.00       | \$95.00     |
|            | 09/11/2015    | Hotel Tax                                | \$5.00        | \$5.00      |

- The **Itemized Charges** display under the total hotel expense on the Expense Report.
- You can collapse all the hotel line entries into one line by clicking on the downward arrow between the check box and the date.

| 500    | un Ga       | visits septe                             | mber          |             |
|--------|-------------|------------------------------------------|---------------|-------------|
| 🕂 Ne   | w Expense   | Details • Receipts • Prir                | nt / Email 🔻  |             |
| xper   | 19          |                                          | Move • Delete | Copy View • |
|        |             | Expense Type                             | Amount        | Requested   |
| Adding | New Expense |                                          |               |             |
| ~      | 09/12/2015  | Hotel<br>The Olde Inn, Valdosta, Georgia | \$300.00      | \$300.00    |
|        | 09/09/2015  | Hotel                                    | \$95.00       | \$95.00     |
|        | 09/09/2015  | Hotel Tax                                | \$5.00        | \$5.00      |
|        | 09/10/2015  | Hotel                                    | \$95.00       | \$95.00     |
|        | 09/10/2015  | Hotel Tax                                | \$5.00        | \$5.00      |
|        | 09/11/2015  | Hotel                                    | \$95.00       | \$95.00     |
|        | 09/11/2015  | Hotel Tax                                | \$5.00        | \$5.00      |

• You can expand the hotel itemization by clicking on the right facing arrow between the check box and the date.

| -   | aw Evpanse   | Dotaile a Descinte a Drint               | / Empile      |             |
|-----|--------------|------------------------------------------|---------------|-------------|
|     | ew Expense   | Details * Receipts * Print               |               |             |
| xp  | ses          |                                          | Move • Delete | Copy View • |
|     | Date 🔻       | Expense Type                             | Amount        | Requested   |
| Ada | g New Expens | se                                       |               |             |
| >   | 09/12/2015   | Hotel<br>The Olde Inn, Valdosta, Georgia | \$300.00      | \$300.00    |

NOTE: The Statewide Travel Policy requires all state agencies to attach copies of receipts for hotel expense.

- At some point prior to submitting your expense report you must attach a copy of the hotel bill to the expense report as indicated by the 10 icon.
- If your entry was for a direct billed stay and the hotel could not give you an itemized receipt, your agency is required to provide this to you.